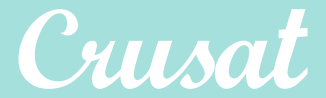

## INFÓRMATE DEL ESTADO DE TU PEDIDO A TRAVÉS DE TELEGRAM

## 1. Descarga Telegram. Disponible para Android y IOS 2. En la App de Telegram. Busca #crusatbot **Telegram** #crusatbot Q $\leftarrow$ Х Chats Media Enlaces Archivos M **CrusatBot** Crusat @CrusatBot 3. Darse de alta escribiendo /AltaCliente (Código de cliente) **¡IMPORTANTE!** -Su código de cliente se encuentra en todas las facturas de Crusat -El código de cliente se compone de las cifras 430 y seis números más -Escriba elcódigo de cliente sin espacios ni barras -Escriba el código de cliente entre paréntesis - /AltaCliente (430xxxxx) **CrusatBot** 🕑 /AltaCliente (430xxxxxx) Crušāt bot uede solicitar pago con rjeta de crédito OPERACIÓN CUBIERTA MEDIANTE SEGURO DE CRÉDITO Julity Beers OPERACIÓ COBERTA MITJANÇANT ASSEGURANÇA DE CRÊDI ot sol·licitar paga ¿Dónde está mi Carrer Miquel Servet 10-12 3850 - Gavà (Barcelona Tel. 93 335 49 63 / 679 47 82 5 código de cliente? CLIENTE / C 430xxxxxx En la parte superior de tu factura encontrarás tu número de cliente. C.I.F. / N. I. F. TELEF . DESCRIPCIÓN / DESCRIP